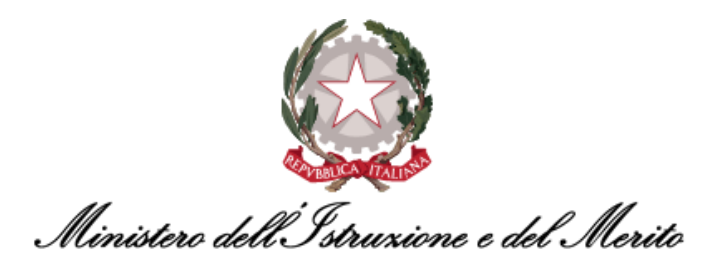

## NUOVO SISTEMA DI GESTIONE DEL PERSONALE AMMINISTRATIVO HR INFINITY

## LISTA MACROCOMANDI PER LA GESTIONE DEL CARTELLINO

Versione 1.3

Data aggiornamento: 22/07/2024

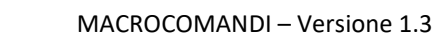

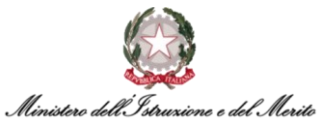

| Comando             | Descrizione                                                                                                    |                     |               | Caso di Utilizzo                                                                                                    |
|---------------------|----------------------------------------------------------------------------------------------------|---------------------|---------------|----------------------------------------------------------------------------------------------------|
| Ehhmm               | Inserisce timbratura in entrata                                                                                                    | E0825               | $\rightarrow$ | con tale comando si inserisce la <b>timbratura</b><br><b>manuale di entrata</b> alle 08:25                                                                                                    |
| Uhhmm               | Inserisce timbratura in uscita                                                                                                    | U1300               | $\rightarrow$ | con tale comando si inserisce la <b>timbratura</b><br><b>manuale di uscita</b> alle 13:00                                                                                                    |
| Chhmm               | Cancella la timbratura                                                                                                    | C1300               | $\rightarrow$ | con tale comando si <b>cancella la timbratura</b><br><b>manuale</b> delle ore 13:00                                                                                                    |
| Ihhmm               | Inverte il senso della timbratura                                                                                                    | 11530               | ÷             | con tale comando si <b>inverte il senso della</b><br><b>timbratura</b> delle 15:30 da Uscita a Entrata o<br>viceversa                                                                                            |
| GG                  | Si visualizza la schermata dei<br>giustificativi giornalieri/orari<br>inseribili solo per le assenze orarie                                                                                             | GG                  | ÷             | si apre la <b>pagina di ricerca e inserimento</b> di<br>un giustificativo semplice<br><b>N.B.</b> : non è possibile inserire da qui i<br>giustificativi catalogati come "Eventi di<br>Assenza"                   |
| Q                   | Esegue la quadratura forzata per la<br>giornata selezionata                                                                                                    | Q                   | $\rightarrow$ | con tale comando <b>si esegue la quadratura</b><br><b>forzata</b> del giorno                                                                                                    |
| RG                  | Richiesta giustificativo con durata<br>selezionabile.<br><b>N.B.</b> : utilizzare solo una delle due<br>voci "Tutto il giorno" o "Fascia"                                                               | RG                  | ÷             | con tale comando si apre la <b>pagina di</b><br><b>ricerca e inserimento</b> di un giustificativo<br>che si può inserire per tutto il giorno<br>oppure per una specifica fascia oraria (ad<br>es. 10:00 – 11:00) |
| RGxxx               | Richiesta giustificativo xxx con<br>durata intera giornata                                                                                                    | RGSWG               | ÷             | con tale comando si <b>inserisce il</b><br><b>giustificativo</b> di <i>Smart-working</i> per l'intera<br>giornata lavorativa                                                                                     |
| RGxxx:hhm<br>m:hhmm | Richiesta giustificativo xxx per la<br>fascia oraria che va dalle hh:mm<br>alle hh:mm                                                                                                    | RGSEH:153<br>0:1800 | $\rightarrow$ | con tale comando si <b>inserisce il</b><br><b>giustificativo</b> orario di <i>Servizio Esterno ad</i><br><i>Ore</i> per la fascia oraria 15:30 – 18:00                                                           |
| RAxxx               | Richiesta annullamento<br>giustificativo "xxx"                                                                                                    | RAPCO               | $\rightarrow$ | Elimina il giustificativo di PCO inserito                                                                                                    |
| D                   | Apre la maschera di dettaglio della<br>giornata. Tramite tale maschera è<br>possibile inserire eventuali<br>Eccedenze Orarie non calcolate dal<br>sistema oppure assegnare<br>manualmente i Buoni Pasto | D                   | <i>→</i>      | Fare riferimento alla nota al di sotto di tale<br>tabella per un maggior dettaglio.                                                                                                    |
| ST                  | Visualizza una nuova sezione<br>"Totalizzatori" in alto contenente il<br>riepilogo di tutti i totalizzatori allo<br>stato attuale                                                                       | ST                  | ÷             | visualizza tutti i totalizzatori                                                                                                    |
| STxxx               | Visualizza una nuova sezione<br>"Totalizzatori" in alto contenente la<br>situazione attuale del totalizzatore<br>inerente alla causale <i>"xxx"</i>                                                     | STPCO               | →             | <b>visualizza il totalizzatore</b> inerente al PCOM<br>(in HR Infinity identificato con la sigla PCO)                                                                                                    |
| STxxx:yyy           | Visualizza una nuova sezione<br>"Totalizzatori" in alto contenente il<br>riepilogo attuale dei totalizzatori<br>inerenti alle causali "xxx" e "yyy"                                                     | STPCO:FER           | <i>→</i>      | <b>visualizza i totalizzatori</b> inerenti al PCOM ed<br>alla FERIE (in HR Infinity identificati con la<br>sigla PCO e FER)                                                                                      |
| SPxxx               | Visualizza una nuova sezione<br>"Totalizzatori" in alto contenente la<br>situazione attuale e quella del mese<br>precedente del totalizzatore<br>inerente alla causale "xxx"                            | SPPFH               | ÷             | visualizza i totalizzatori della situazione<br>attuale e di quella del mese precedente<br>inerenti al <i>Permesso motivi pers/fam</i> (in HR<br>Infinity identificato con la sigla PFH)                          |

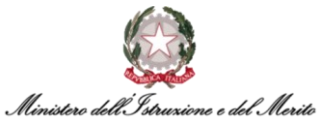

| Comando                  | Descrizione                                                                                                    |                      |               | Caso di Utilizzo                                                                                                    |
|--------------------------|----------------------------------------------------------------------------------------------------|----------------------|---------------|----------------------------------------------------------------------------------------------------|
| SPxxx:yyy                | Visualizza una nuova sezione<br>"Totalizzatori" in alto contenente la<br>situazione attuale e quella del mese<br>precedente dei totalizzatori inerenti<br>alle causali "xxx" e "yyy"                                                                                                    | SPPST:PFH            | ÷             | visualizza i totalizzatori della situazione<br>attuale e di quella del mese precedente<br>inerenti al Permesso motivi pers/fam ed al<br>Permesso per Diritto allo Studio (in HR<br>Infinity identificati con la sigla PST e PFH)                                                                                                    |
| RCP                      | Apre la maschera di gestione del<br>Profilo orario per consentire il<br>cambio del Profilo nella giornata<br>selezionata                                                                                                    | RCP                  | ÷             | visualizza la maschera tramite la quale è<br>possibile <b>ricercare ed assegnare un nuovo<br/>Profilo Orario</b> per la giornata selezionata                                                                                                    |
| PC                       | Permette di aggiornare<br>manualmente il Ciclo orario sul<br>cartellino qualora quest'ultimo, a<br>valle di una modifica del Ciclo orario<br>nel Rapporto di Lavoro, non risulti<br>ancora aggiornato sul cartellino<br>stesso.                                                                            | PC                   | →             | consente di aggiornare manualmente il<br>Profilo Corretto all'interno del cartellino                                                                                                    |
| RCPxxx                   | Inserisce per la sola giornata<br>selezionata il nuovo profilo orario<br><i>"xxx"</i> .<br><b>N.B.</b> : si ricorda che è necessario<br>quadrare la giornata per rendere<br>effettiva la modifica                                                                                                    | RCPT32               | ÷             | modifica per la giornata selezionata il<br>profilo orario, impostandolo al "T32"<br>(giornata di "corta" dalle 08:00 alle 14:00)                                                                                                    |
| RESET                    | Annulla tutte le operazioni manuali<br>effettuate per una data giornata e<br>reimposta le timbrature da tornello                                                                                                    | RESET                | $\rightarrow$ | <b>Resetta tutte le operazioni</b> eseguite in una<br>giornata e <b>reimposta timbrature</b> originali                                                                                                    |
|                          | Autorizza le Eccedenze orarie<br>(MPA) incrementando il monte ore<br>di compensazione disponibile<br>(BOM)                                                                                                    |                      |               | <b>Trasforma la MPA in BOM</b> . È necessario<br>quadrare (macro-comando "Q") per<br>visualizzare la modifica.                                                                                                    |
| RCLBOM                   | <b>N.B.</b> : il Responsabile dell'Utente del<br>quale si sta gestendo il Cartellino<br>non viene notificato<br>dell'autorizzazione dell'Eccedenza<br>oraria.                                                                                                    | RCLBOM               | <i>→</i>      | N.B.: sul Cartellino rimane tracciata tale<br>operazione manuale con la denominazione<br>"Cambio lotto" visibile premendo sull'icona<br>"R"                                                                                                    |
| RCLBOM:h<br>hmm:hhm<br>m | Autorizza le Eccedenze orarie<br>(MPA) incrementando il monte ore<br>di compensazione disponibile<br>(BOM) nella fascia oraria impostata.<br><b>N.B.</b> : il Responsabile dell'Utente del<br>quale si sta gestendo il Cartellino<br>non viene notificato<br>dell'autorizzazione dell'Eccedenza<br>oraria. | RCLBOM:15<br>42:1700 |               | Trasforma la MPA in BOM dalle 15:42 alle<br>17:00, a fronte di una eventuale maggior<br>presenza maggiore (ad esempio "MPA"<br>dalle 15:42 alle 17:30 da autorizzare solo<br>fino alle ore 17:00). È necessario quadrare<br>(macro-comando "Q") per visualizzare la<br>modifica.<br>N.B.: sul Cartellino rimane tracciata tale<br>operazione manuale con la denominazione<br>"Cambio lotto" visibile premendo sull'icona |

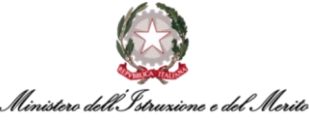

| Comando | Descrizione                                                                                                    |        |          | Caso di Utilizzo                                                                                          |
|---------|----------------------------------------------------------------------------------------------------|--------|----------|----------------------------------------------------------------------------------------------------|
|         | Annulla l'operazione precedente di trasformazione da MPA in BOM.                                                                                                    |        |          |                                                                                                    |
| RALBOM  | <b>N.B.</b> : il Responsabile dell'Utente del<br>quale si sta gestendo il Cartellino<br>non viene notificato<br>dell'annullamento<br>dell'autorizzazione dell'Eccedenza<br>oraria. | RALBOM | <b>→</b> | <b>Annulla l'operazione di autorizzazione</b> della<br>Eccedenza oraria, ritrasformando la BOM in<br>MPA. |

## NOTA: utilizzo del macro-comando "D"

Si consiglia di forzare la giornata solamente in casistiche particolari non gestibili o non risolvibili altrimenti. **N.B.**: una volta forzata una giornata, non sarà possibile quadrare nuovamente tale giornata in quanto qualsiasi conteggio automatico da parte del sistema sarà bypassato dalla forzatura.

Dopo aver eseguito il macro-comando "D" nella giornata di interesse, il sistema mostra la seguente pagina "Dettaglio".

|      | Presenze Proje<br>HR Anagrafici                               | Tabelle                             | Elaborazioni     | Stampe                          |        |                                               |           |
|------|---------------------------------------------------------------|-------------------------------------|------------------|---------------------------------|--------|-----------------------------------------------|-----------|
| Dett | agli                                                          |                                     |                  |                                 |        |                                               |           |
|      | Cod                                                           | l azienda/Ente                      | e 000001 - MINIS | TERO DELL' ISTRUZIONE E DEL     | MERITO |                                               |           |
|      | C                                                             | o <mark>d dipend</mark> ente        |                  | and the last                    |        |                                               |           |
|      |                                                               |                                     | < Ven 03/0       | >>>>>>>>                        |        |                                               |           |
|      |                                                               |                                     |                  |                                 |        |                                               |           |
| STAT | Cartellino<br>O GIORNATA                                      | o mensile                           | Cartellino giorr | Conferma modi                   | fiche  |                                               |           |
| STAT | Cartellino<br>O GIORNATA<br>Gior                              | o mensile<br>Note                   | Cartellino giorr | Visto                           | fiche  | Giornata forzata                              |           |
| STAT | Cartellino<br>O GIORNATA<br>Gior<br>P                         | Note                                | Cartellino giorr | Visto<br>Ignora gestione orario |        | Giornata forzata                              | Nessuna 👻 |
| STAT | Cartellino<br>O GIORNATA<br>Gior<br>P<br>Dati profilo         | o mensile<br>Note<br>nata elaborata | e                | Visto                           | fiche  | Giornata forzata<br>ignora richieste workflow | Nessună 🗸 |
| STAT | Cartellino<br>O GIORNATA<br>Gior<br>P<br>Dati profilo<br>Voci | nata elaborata                      | e                | Visto                           |        | Giornata forzata<br>ignora richieste workflow | Nessuna 👻 |

A questo punto è necessario selezionare la sezione "Voci" per poter gestire particolari casistiche come l'eliminazione forzata di un Buono pasto, oppure la modifica puntuale della BOM maturata oppure una diversa assegnazione delle ore/minuti di un certo permesso.

Per quanto riguarda l'eliminazione di un Buono pasto assegnato automaticamente dal sistema, è necessario andare a modificare il valore del campo "BNP" da "1" a "0". Il sistema segnalerà la forzatura tramite apposito avviso a video.

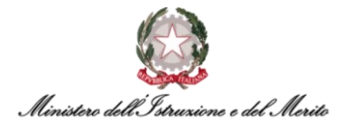

| ٨                     | Note          |                        |                                     |
|-----------------------|---------------|------------------------|-------------------------------------|
| Giornata elabo        | rata 🔽        | Visto                  | Giornata forzata 🔽                  |
| Profilo bloce         | cato 🗌        | Ignora gestione orario | ignora richieste workflow Nessuna 💊 |
| Giustificativo Minuti | Codice evento |                        |                                     |
| Giustificativo Minuti | Codice evento |                        |                                     |
|                       | Forzatura     |                        |                                     |
| Indennità Valore      |               |                        |                                     |

N.B.: qualora si voglia assegnare, invece, un Buono pasto è possibile procedere tramite la "Gestione indennità forzate". Si prega di fare riferimento all'apposita capitolo nella guida operativa di Gestione presenze per maggiori dettagli.

Per l'**Eccedenza Oraria**, è necessario inserire il valore "10" all'interno del campo "Straordinario" ed inserire il valore relativo alle ore/minuti di Eccedenza da dover assegnare all'interno del campo "Minuti". Si consiglia di valorizzare anche il campo "Note" con l'eventuale motivazione dell'autorizzazione.

Ad esempio, per assegnare 2h 30m di Eccedenza è necessario inserire il valore "02:30" all'interno del campo. Il sistema automaticamente impone il flag "Giornata forzata" in alto a destra per indicare l'intervento manuale eseguito.

|                      | Note 2h 30m | di Eccedenza oraria auto<br>rvizio Esterno | rizzata | da Dirigente              |          |
|----------------------|-------------|--------------------------------------------|---------|---------------------------|----------|
| Giornata e           | elaborata 🔽 | Visto                                      |         | Giornata forzata          | <b>∠</b> |
| Profilo              | bloccato 🗌  | Ignora gestione orario                     |         | ignora richieste workflow | Nessuna  |
| Dati profilo         |             |                                            |         |                           |          |
| Voci                 |             |                                            |         |                           |          |
| Giustificativo Minut | ii Codice e | evento                                     |         |                           |          |
| Indennità Valore     | e Forzatur  | a                                          |         |                           |          |
| Q                    |             |                                            |         |                           |          |
|                      |             |                                            |         |                           |          |

Ugualmente, sarà possibile eliminare tutta o parte dell'Eccedenza oraria assegnata automaticamente dal sistema andando a modificare il valore riportato nel campo "Straordinario".

N.B.: è anche possibile utilizzare la funzione di "Gestione indennità forzata" per Decurtare l'eccedenza oraria in modo semplificato (voce "REC").